## **Employ Florida**

#### www.employflorida.com

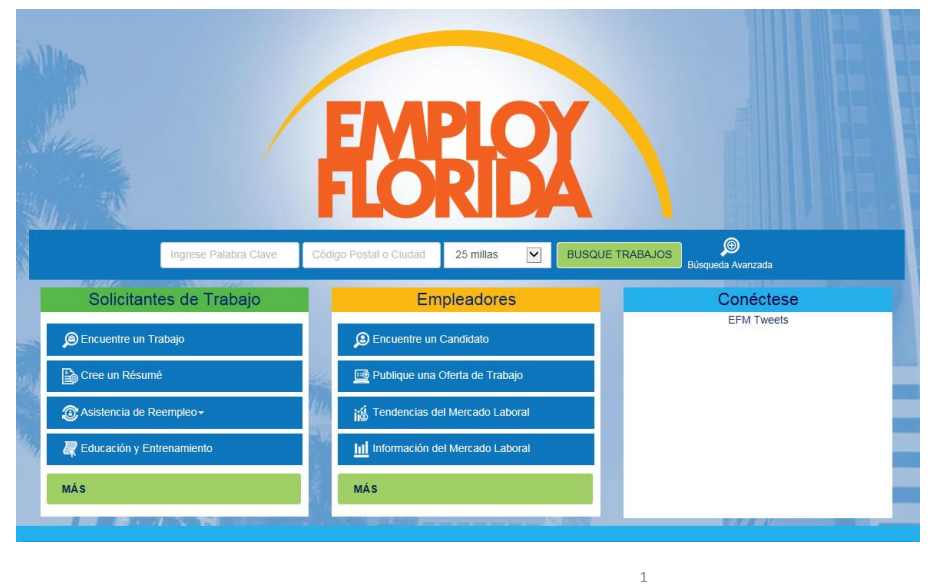

Desde esta página, puede:

- Buscar empleos
- Crear un currículum
- Recibir asistencia de reempleo
- Encontrar educación y entrenamiento

www.careersourcebroward.com

# **Employ Florida**

# Utilizando el Reclutador Virtual

2

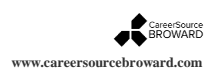

## **Employ Florida Reclutador Virtual**

;El Reclutador Virtual permite a Employ Florida buscar un nuevo trabajo para usted!

- Crear y guardar búsquedas de trabajo automatizadas
- Especificar la frecuencia con la que se ejecutarán las búsquedas de empleo
- Recibir mensajes del Virtual Recruiter cuando se encuentre el trabajo buscado

Los mensajes de trabajos buscados se pueden entregar a su bandeja de entrada de Employ Florida, a su dirección de correo electrónico, por texto a su teléfono o por los tres métodos.

3

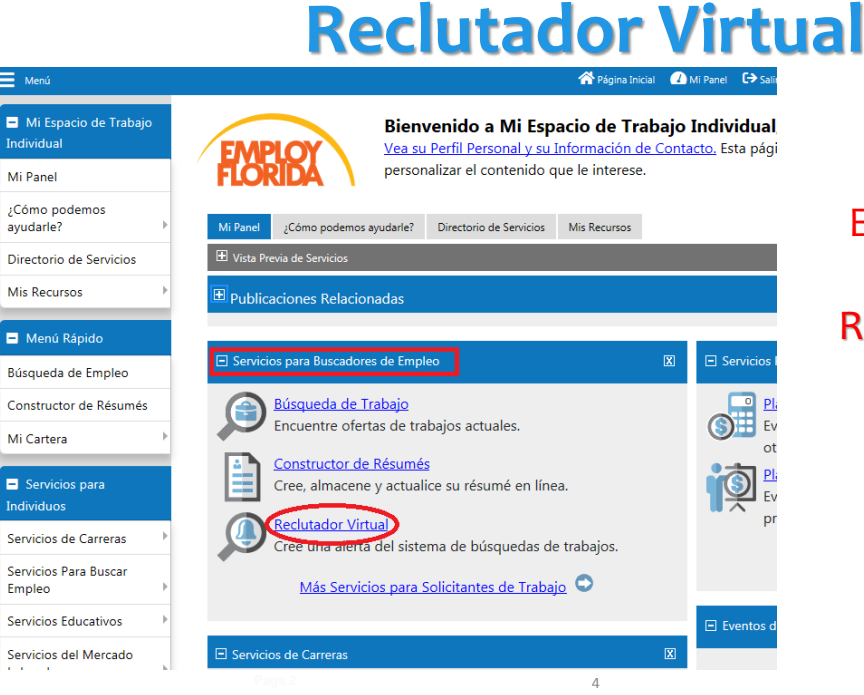

El Usuario puede acceder al Reclutador Virtual en la pestaña Servicios para Buscadores de Empleo.

CareerSource BROWARD

www.careersourcebroward.com

## Creación de una alerta de trabajo

| Mi Atapado da frategio Mi Atapado da Senvicios Michael da Senvicios Michael da Senvicios Michael da Senvicios Michael da Senvicios Michael da Senvicios Servicios para meterica da Senvicios Servicios para meterica da Senvicios Michael da Senvicios Servicios para meterica da Senvicios Michael da Senvicios Servicios para meterica da Senvicios Michael da Senvicios Servicios para meterica da Senvicios Servicios para bascar Neturnel da Senvicios Servicios para bascar Neturnel da Senvicios Servicios para bascar Servicios para bascar                                                                                                    | Menú                                | 🕋 Página Inicial 🛛 🕢 | Mi Panel 🕞 Salir del Sistema                     | Servicios para Individuos                  | 🐣 Servicio                    | os para Empleadores                                 | Búsqueda Rápida          |
|----------------------------------------------------------------------------------------------------|-------------------------------------|----------------------|--------------------------------------------------|--------------------------------------------|-------------------------------|-----------------------------------------------------|--------------------------|
| Mi Parel  Composedences  Composedences  Composedenc                                                                                                    | Mi Espacio de Trabajo<br>Individual | Utili<br>Para c      | ce esta carpeta para<br>rear un résumé nuevo, ha | a administrar su<br>aga clic en el botón d | <b>lista de</b><br>e Crear Ré | e <b>résumés.</b><br>isumé Nuevo. Haga clic en un : | ítulo de résumé en la    |
|                                                                                                    | Mi Panel                            |                      | a de Russar en la columna                        | ine. Osteo también p                       | uede utili.                   | zar un resume para buscar em                        | neos naciendo cilc en el |
| Directorio de Senvicios<br>Mis Recursos<br>Mis Menu Régistión<br>Munu Régistión<br>Munu Régistión<br>Constructor de Résumés<br>Mi Catera<br>Servicios pars<br>Perdi de Samaría<br>Servicios pars<br>Perdi de Samaría<br>Perdi de Samaría<br>Servicios pars<br>Perdi de Samaría<br>Servicios pars<br>Perdi de Samaría<br>Perdi de Samaría<br>Servicios pars<br>Perdi de Samaría<br>Servicios pars<br>Perdi de Samaría<br>Servicios pars<br>Perdi de Samaría<br>Servicios pars<br>Perdi de Samaría<br>Servicios pars<br>Perdi de Samaría<br>Servicios pars<br>Perdi de Samaría<br>Servicios pars<br>Perdi de Samaría<br>Servicios pars<br>Perdi de Samaría<br>Perdi de Samaría<br>Servicios pars<br>Perdi de Samaría<br>Servicios pars<br>Perdi de Samaría<br>Servicios pars<br>Perdi de Samaría<br>Servicios pars<br>Perdi de Samaría<br>Servicios pars<br>Perdi de Samaría<br>Servicios pars<br>Perdi de Samaría<br>Servicios pars<br>Perdi de Samar | ¿Cómo podemos<br>ayudarle?          | eniace               | e de buscar en la columna                        | I Catera del Indi                          | idua 1                        |                                                     |                          |
| Mis Recursos                                                                                                    | Directorio de Servicios             |                      |                                                  | [ cartera dei Indi                         | 1000 ]                        |                                                     |                          |
| Menni Rapado Menni Rapado Menni                                                                                                    | Mis Recursos                        |                      |                                                  |                                            |                               |                                                     |                          |
| Mendi Rapado     Mendi Rapado     Mendi     Mendi Rapado     Mendi     Mendi                                                                                                    |                                     |                      | E Mis Perfiles In                                | dividuales Mis                             | Planes Indi                   | viduales                                            |                          |
| Burgueda de Empleo     Internação sactura:     Internação sactura:     Internação sactura:       Constructor de Résumés     Internação sactura:     Internação sactura:     Internação sactura:       M. Cartera     Internação sactura:     Internação sactura:     Internação sactura:       Serviçõos para<br>redrivências     Internação sactura:     Internação sactura:       Serviçõos para<br>redrivências     Internação sactura:     Internação sactura:       Serviçõos para<br>redrivências     Internação sactura:     Internação sactura:       Serviçõos para<br>redrivências     Internação sactura:     Internação sactura:       Serviçõos para<br>redrivências     Internação sactura:     Internação sactura:                                                                                                    | Menú Rápido                         |                      | Pertil Person                                    |                                            | ertil del Plan d              | ie Empleo                                           |                          |
| Sunglosa de Empiro<br>Constructor de Résumés Constructor de Résumés Constructor de Résumés Constructor de Résumés Constructor de Résumés Constructor de Résumés Constructor Constructor Cons                                                                                                    | Récencedo de Francisco              |                      | En Historial                                     |                                            | dicitudes de l                | impleo                                              |                          |
| Constructor de Résumés Mi Cartera Mi Cartera Mi Cartera Mi Cartera Mi Cartera Deconsetas Deconsetas                                                                                                    | busqueda de Empleo                  |                      | Actividades                                      | R 1                                        | licitud En Lín                | 54                                                  |                          |
| Mi Catera   Mi Catera  Linea   Hendi Al Dividue Standard Engle  Servicios para Politica Standard Engle  Résumés  Solicitudes de Empleo Solicitude En Linea  Resultador Vintual  Metas de Empleo                                                                                                    | Constructor de Résumés              |                      | Travectorias                                     | 🕞 B                                        | eclutador Virt                |                                                     |                          |
| Mi Cartera Consension El Deschedures de Services para<br>Individuos para<br>Individuos Carreras <sup>3</sup><br>Servicios das Curreras <sup>3</sup><br>Résumés Solicitudes de Empleo Solicitude En Linea Rechtador Virtual Metas de Empleo                                                                                                    |                                     |                      | Memo                                             | E 1                                        | etas de Emple                 | E                                                   |                          |
| Convicios para     Convicios para     Convicios     Convicios     Con                                                                                                    | Mi Cartera                          |                      | Documentos                                       | E 🖿 E                                      | rfil del Plan d               | e Adiestramiento                                    |                          |
| © Servicos para HC Betli de Jana do Engleo Servicos para PC Betli de Jana do Engleo Servicos de Carreras PC Betli de Jana do Engleo Servicos de Carreras PC Betli de Jana do Engleo Résumés Solicitudos de Engleo Solicitudos En Linea Rectutador Virtual Metas de Engleo                                                                                                    |                                     |                      | + Perfil de la H                                 | listoria de Búsqueda 🕀 🥅 P                 | efil de Plan d                | e Beneficios                                        |                          |
| Individuos Hill Bedis de Schendenskelde<br>Servicios de Carreras -><br>Servicios Para Buscar                                                                                                    | <ul> <li>Servicios para</li> </ul>  |                      | H D Pertil de Eva                                | iluación Propia 🕀 🛅 P                      | effil del Plan d              | le Financiación                                     |                          |
| Servicios de Carreras -> Résumés Solicitudos de Empleo Solicitud En Línea Reclutador Virtual Metas de Empleo                                                                                                    | Individuos                          |                      | H Perti de Cor                                   | hunicación                                 |                               |                                                     |                          |
| Servicios Para Buscar Résumés Solicitudes de Empleo Solicitud En Línea Reclutador Virtual Metas de Empleo                                                                                                    | Servicios de Carreras               |                      |                                                  |                                            |                               |                                                     |                          |
|                                                                                                    | Servicios Para Buscar               | Résumés              | Solicitudes de Empleo                            | Solicitud En Lín                           | ea                            | Reclutador Virtual                                  | Metas de Empleo          |

Sin alertas de trabajo anteriores, esta página mostrará "o Registro(s) Encontrado". Para comenzar el proceso, haga clic en **Crear Alerta Nueva de Empleos**  🚦 Para obtener ayuda, haga clic en el ícono del signo de información.

| 0 Registro(s) Encontrado      |   |                            |
|-------------------------------|---|----------------------------|
| Crear Alerta Nueva de Empleos | - | www.careersourcebroard.com |

### Criterios de Búsqueda para una Alerta de Trabajo

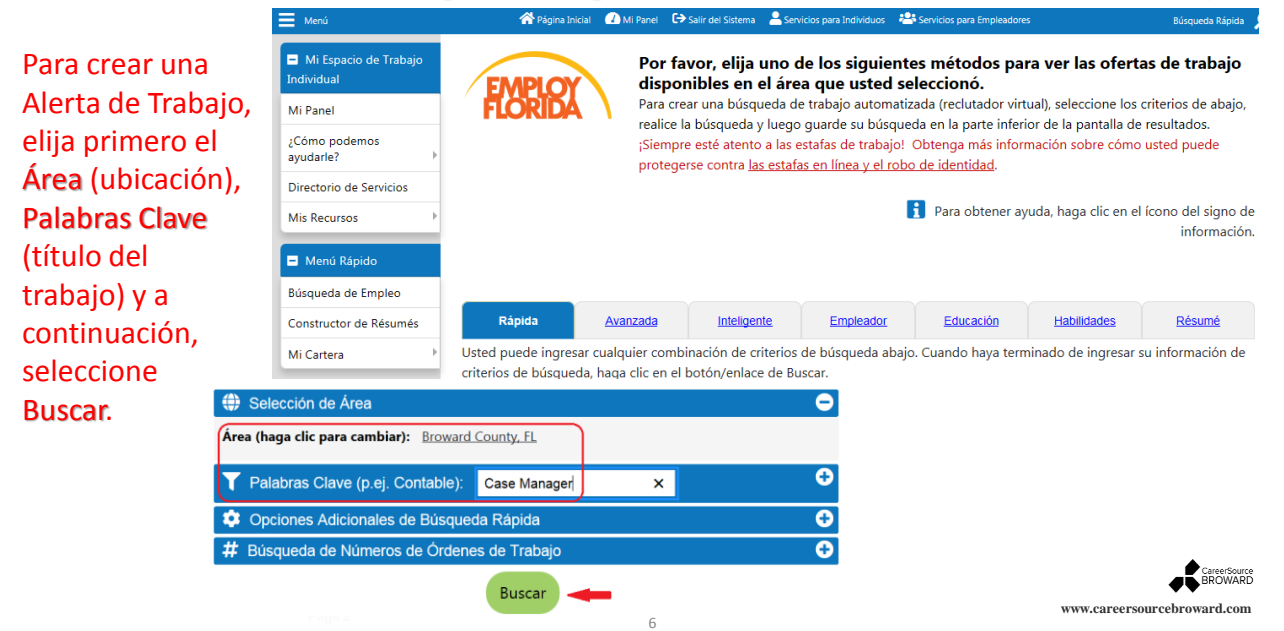

### Resultados de la Búsqueda de una Alerta de Trabajo

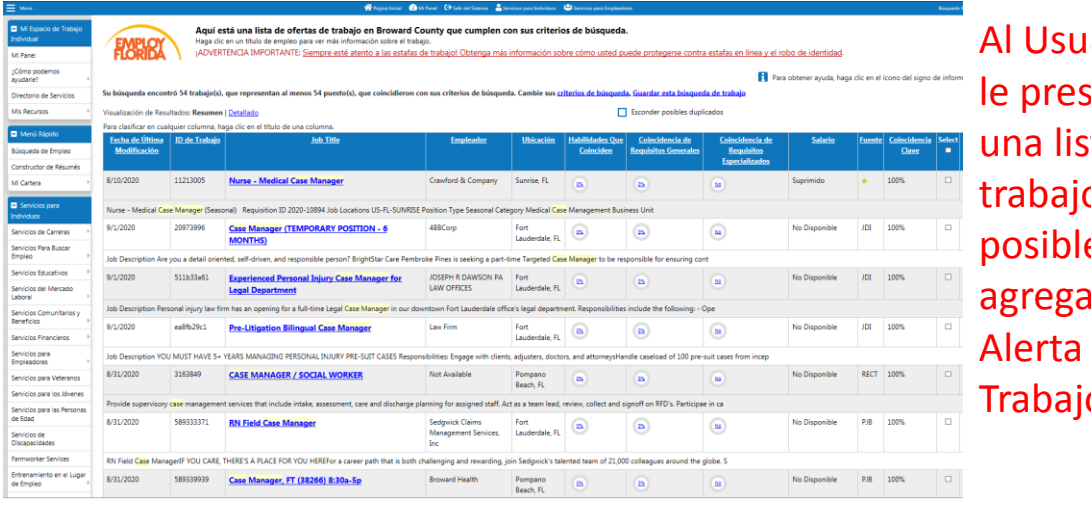

Al Usuario se le presentará una lista de trabajos posibles para agregar a la Alerta de Trabajo.

www.careersourcebroward.com

## Información del Reclutador Virtual

8

7

|                                                               | 😭 Página Inicial 🔰                   | 🚹 Mi Panel 🚯 Salir del Sistema 🛛 Servicios para Individuos 🖓 Servicios para Empleadores                                         |
|---------------------------------------------------------------|--------------------------------------|----------------------------------------------------------------------------------------------------|
| <ul> <li>Mi Espacio de Trabajo</li> <li>Individual</li> </ul> | FAADLOV Por                          | r favor, proporcione la información descrita abajo.                                                                             |
| Mi Panel                                                      | FLORIDA                              |                                                                                                    |
| ¿Cómo podemos<br>ayudarle?                                    | Indica campos requeridos.            | Para obtener ayuda, haga clic en el                                                                                             |
| Directorio de Servicios                                       |                                      |                                                                                                    |
| Mis Recursos                                                  | Información del Re                   | clutador Virtual                                                                                                    |
| <ul> <li>Menú Rápido</li> </ul>                               |                                      |                                                                                                    |
| Búsqueda de Empleo                                            | Título de la Alerta del              |                                                                                                    |
| Constructor de Résumés                                        | Reclutador Virtual:                  | Case Manager X                                                                                                    |
| Mi Cartera 🔸                                                  | *Con qué frecuencia ejecutar:        | Diariamente 👻                                                                                                    |
| <ul> <li>Servicios para</li> <li>Individuos</li> </ul>        | *Método de Notificación:             | Centro de Mensajes 📋 Correo Electrónico 📋 Mensaje de Texto                                                                      |
| Servicios de Carreras                                         | Enviar Correo Electrónico            |                                                                                                    |
| Servicios Para Buscar<br>Empleo >                             | cuando no se encuentren<br>trabajos: |                                                                                                    |
| Servicios Educativos 🔶                                        | * Vence en:                          | 11/30/2020                                                                                                    |
| Servicios del Mercado<br>Laboral                              | Última modificación en:              |                                                                                                    |
| Servicios Comunitarios y<br>Beneficios                        | Información do Crit                  | torios de Rúsqueda                                                                                                    |
| Servicios Financieros                                         | intornacion de en                    |                                                                                                    |
| Servicios para                                                |                                      |                                                                                                    |
| Servicios para Veteranos                                      | Ubicación:                           | Broward County                                                                                                    |
| Servicios para los lóvenes                                    | Palabra clave:                       | "Case" AND "Manager"                                                                                                    |
| Servicios para las Personas                                   | Campos para buscar:<br>Fuente(s):    | título del trabajo<br>Private Job Board, Corporate, Education                                                                   |
| Servicios de<br>Discapacidades                                |                                      | Institution, State Job Board, Government,<br>Hospitals, Job Distributor, Newspaper,<br>National Jahor Exchance Berniter, Social |
| Farmworker Services                                           |                                      | Media, Volunteer, Preferred Employer                                                                                            |
| Entrenamiento en el Lugar<br>de Empleo                        |                                      |                                                                                                    |
| Servicios Provistos por                                       |                                      | Guardar Cancelar                                                                                                    |

Ingrese la información clave: Título de la Alerta del Reclutador Virtual, Con qué frecuencia se debe ejecutar, Método de Notificación y Expira en la fecha.

A continuación, haga clic en **Guardar**.

www.careersourcebroward.com

## **Ejecución del Reclutador Virtual**

| Menú                                                                       | 😤 Pa                     | igina Inicial 🛛 🕢 Mi Panel                                       | E Salir del Sistema                                           | 🐣 Servicios para Individuos 🛛 📇 Se                                                                    | rvicios para Empleadores                                                   |                                                           | Búsqueda Rápida          |
|----------------------------------------------------------------------------|--------------------------|------------------------------------------------------------------|---------------------------------------------------------------|----------------------------------------------------------------------------------------------------|----------------------------------------------------------------------------|-----------------------------------------------------------|--------------------------|
| <ul> <li>Mi Espacio de Trabajo<br/>Individual</li> <li>Mi Panel</li> </ul> | <b>EMPLOY</b><br>FLORIDA | Utilice esta<br>Haga clic en e<br>coinciden con<br>Búsquedo de E | a carpeta pa<br>I botón de Creo<br>sus requisitos.<br>impleo. | r <b>a administrar sus Ale</b><br><i>ar Alerta Nueva de Empleo</i> pa<br>Usted tiene que entrar su bú | ertas de Empleo gua<br>ra programar una búsque<br>squeda primero y luego H | ardadas.<br>eda recurrente de<br>nacer clic en <i>Gua</i> | empleos que<br>rdar Esta |
| ¿Cómo podemos<br>ayudarle?                                                 |                          |                                                                  |                                                               |                                                                                                    |                                                                            |                                                           |                          |
| Directorio de Servicios                                                    |                          |                                                                  |                                                               | [ Cartera del Individuo ]                                                                             |                                                                            |                                                           |                          |
| Mis Recursos                                                               |                          |                                                                  |                                                               |                                                                                                    |                                                                            |                                                           |                          |
|                                                                            |                          |                                                                  | 🖂 🛅 <u>Mis Perfiles</u>                                       | Individuales 📄 🛅 Mis Planes                                                                           | Individuales                                                               |                                                           |                          |
| Menú Rápido                                                                |                          |                                                                  | E E Perfil Pers                                               | anal 🛛 🖂 🖿 Parfil del F                                                                               | lan de Empleo                                                              |                                                           |                          |
| Búsqueda de Empleo                                                         |                          |                                                                  | Historial                                                     | Solicitude                                                                                            | de Empleo                                                                  |                                                           |                          |
| Constructor de Résumés                                                     |                          |                                                                  | Actividade                                                    | s <u>Solicitud 8</u><br>as Redutado                                                                   | h Línea<br>- Virtual                                                       |                                                           |                          |
| Mi Cartara II                                                              |                          |                                                                  | E Memo                                                        | 🖹 Metas de l                                                                                          | Impleo                                                                     |                                                           |                          |
| /i Cartera                                                                 |                          |                                                                  | El Document                                                   | os 🔣 🛄 <u>Perfil del P</u><br>Historia de Búsqueda 🖽 🗂 Perfil de P                                    | lan de Adlestramiento<br>lan de Beneficios                                 |                                                           |                          |
| Servicios para                                                             |                          |                                                                  | 🕀 🗂 <u>Perfil de B</u>                                        | valuación Propia 🛛 🖽 🛅 Perfil del P                                                                   | lan de Financiación                                                        |                                                           |                          |
| dividuos                                                                   |                          |                                                                  | 🕀 🧰 <u>Perfil de C</u>                                        | omunicatión                                                                                           |                                                                            |                                                           |                          |
| Servicios de Carreras                                                      |                          |                                                                  |                                                               |                                                                                                    |                                                                            | _                                                         |                          |
| ervicios Para Buscar                                                       | Résumés                  | Solicitude                                                       | es de Empleo                                                  | Solicitud En Línea                                                                                    | Reclutador Virtu                                                           | ial j                                                     | Vetas de Empleo          |
| mpleo 🕨                                                                    |                          |                                                                  | Para obtener ayuda, haga clic en el ícono de                  |                                                                                                    |                                                                            |                                                           |                          |
| ervicios Educativos 👘                                                      |                          |                                                                  |                                                               |                                                                                                    |                                                                            |                                                           |                          |
| ervicios del Mercado                                                       | Para clasificar en cual  | lquier columna, haqa                                             | clic en el título                                             | de una columna. Clasificació                                                                          | in Actual: Horario ascende                                                 | ente                                                      |                          |
| ,aborai /                                                                  | Título                   | Vence                                                            | Horario                                                       | Próxima Ejecución                                                                                     | Notificación                                                               | Acción                                                    | Seleccionar              |
| Servicios Comunitarios y<br>Beneficios                                     |                          |                                                                  |                                                               |                                                                                                    |                                                                            |                                                           | •                        |
| Servicios Financieros                                                      | Case Manager             | 11/30/2020                                                       | Daily                                                         | 9/2/2020                                                                                              | Message Center                                                             | Ejecutar                                                  |                          |
| Servicios para                                                             |                          |                                                                  |                                                               |                                                                                                    |                                                                            |                                                           |                          |
| mpleadores +                                                               |                          |                                                                  |                                                               |                                                                                                    |                                                                            |                                                           | Eliminar                 |
| Servicios para Veteranos                                                   |                          |                                                                  | M M Pá                                                        | gina 1 v do 1 🕅 🕅                                                                                     | 1                                                                          |                                                           | TI 100 -                 |
| ervicios para los Jóvenes                                                  |                          |                                                                  |                                                               | de t le la                                                                                            | 2                                                                          |                                                           | Filas 100 V              |
| Servicios para las Personas                                                |                          |                                                                  |                                                               |                                                                                                    |                                                                            |                                                           |                          |
| le Edad                                                                    |                          |                                                                  |                                                               | 1 Registros Encontrado                                                                                | 05                                                                         |                                                           |                          |
|                                                                            |                          |                                                                  |                                                               | 9                                                                                                    |                                                                            |                                                           |                          |

El **Reclutador** Virtual ahora está activo y se iniciará al hacer clic en Ejecutar.

> CareerSource BROWARD

www.careersourcebroward.com

**Resultados del Reclutador Virtual** 

| -                                                | Página Inicia | il 🕜 Mi Panel 🕞 Salir o                                                                                                    | lel Sistema 🛛 📥 Servicios | para Individuos    | Servicios p    | ara Emplea  |  |  |
|--------------------------------------------------|---------------|----------------------------------------------------------------------------------------------------|---------------------------|--------------------|----------------|-------------|--|--|
| <ul> <li>Servicios para<br/>ndividuos</li> </ul> | 1             | A: Pedro Perez<br>TEMA: Virtual Recru                                                                                                    | ter Search Results        |                    |                |             |  |  |
| ervicios de Carrera                              | ; → H         | Here are the latest jobs we have found for you based on your search criteria. Pleas<br>these job openings soon to ensure that they are still open and available. |                           |                    |                |             |  |  |
| Servicios Para Busca<br>Impleo                   | r<br>⇒ A      | Virtual Recruiter: Case Manager                                                                                                    |                           |                    |                |             |  |  |
| ervicios Educativos                              | ÷ [           | Edit Recruiter   Disab                                                                                                    | le Recruiter   Mana       | age Recruite       | r <u>s</u> ]   |             |  |  |
| ervicios del Mercac<br>aboral                    | lo ,          | Job Title                                                                                                    | Emplo                     | oyer L             | ocation 4      | Action      |  |  |
| Servicios Comunitari<br>Seneficios               | ios y         | Case Manager                                                                                                    | Confident                 | tial Foi<br>Lau    | rt<br>uderdale | <u>View</u> |  |  |
| Servicios Financieros                            | <b>;</b> →    | Case Manager RN FT                                                                                                    | - Kindred                 | Foi                | rt             | View        |  |  |
| ervicios para<br>impleadores                     | Þ             | Kindred Hospital Ft.<br>Lauderdale                                                                                                    | Healthcar                 | e, Inc. Lau        | uderdale       |             |  |  |
| ervicios para Vetera                             | anos          | Case Manager - Part                                                                                                    | -time HCA East            | For                | t              | View        |  |  |
| Servicios para los Jó                            | venes         |                                                                                                    | Florida Di                | vision Lau         | uderdale       |             |  |  |
| Servicios para las Pe<br>le Edad                 | rsonas        | Field Case Manager<br>- Dade County, Fl                                                                                                    | LPN Humana,               | Inc. For<br>Lau    | rt<br>uderdale | <u>View</u> |  |  |
| ervicios de<br>Discapacidades                    |               | Case Manager (Long<br>Care)                                                                                                    | Term Centene<br>Corporati | on Lau             | rt<br>uderdale | <u>View</u> |  |  |
| armworker Services                               |               | Field Case Manager                                                                                                    | I DN Humana               | Inc For            |                | View        |  |  |
| intrenamiento en el<br>le Empleo                 | Lugar         | - Dade County, Fl                                                                                                    | Line Humana,              | Lau                | uderdale       | VICH        |  |  |
| Servicios Provistos p<br>Personal                | or            | Case Manager RN FT<br>Kindred Hospital Ft.                                                                                                    | - Kindred<br>Healthcar    | For<br>e, Inc. Lau | t<br>uderdale  | <u>View</u> |  |  |
| dás Recursos                                     |               | Lauderdale                                                                                                    |                           |                    |                |             |  |  |
| Otros Servicios                                  |               | Case Manager (Long<br>Care)                                                                                                    | Term Centene<br>Corporati | on Lau             | rt<br>uderdale | <u>View</u> |  |  |

#### Este es un ejemplo de informe de Virtual Recruiter.

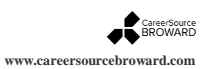